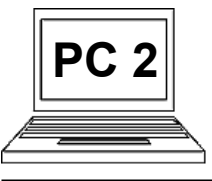

## 2 C (strana 1) Odpovídání na e-mailové zprávy, přeposílání dál

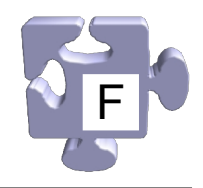

Se zprávami, které nám přijdou, můžeme provádět řadu dalších operací. Můžeme na ně např. odpovědět, nebo je tzv. přeposlat dál. Odpovědí myslíme zaslání naší reakce zpět tomu, kdo nám zprávu poslal. Přeposláním dál myslíme znovuposlání zprávy, která nám přišla, nějakým dalším příjemcům (např. přijde-li nám vtip, který se nám líbí, a chceme ho poslat dál přátelům). Obě tyto funkce mají jedno společné: v obsahu zprávy je obsažena původní zpráva a my k ní pouze něco doplňujeme. Původní zpráva je v textu označena, aby bylo poznat, co je nově dopsáno a co bylo původním obsahem. Aby příjemce poznal, že se jedná o odpověď na zprávu, nebo o přeposlanou zprávu, je automaticky na začátek předmětu zprávy doplněno buď "Re:" (jako "Reply" – odpověď) nebo "Fwd:" (jako "Forward" – předání).

## Odpověď na zprávu:

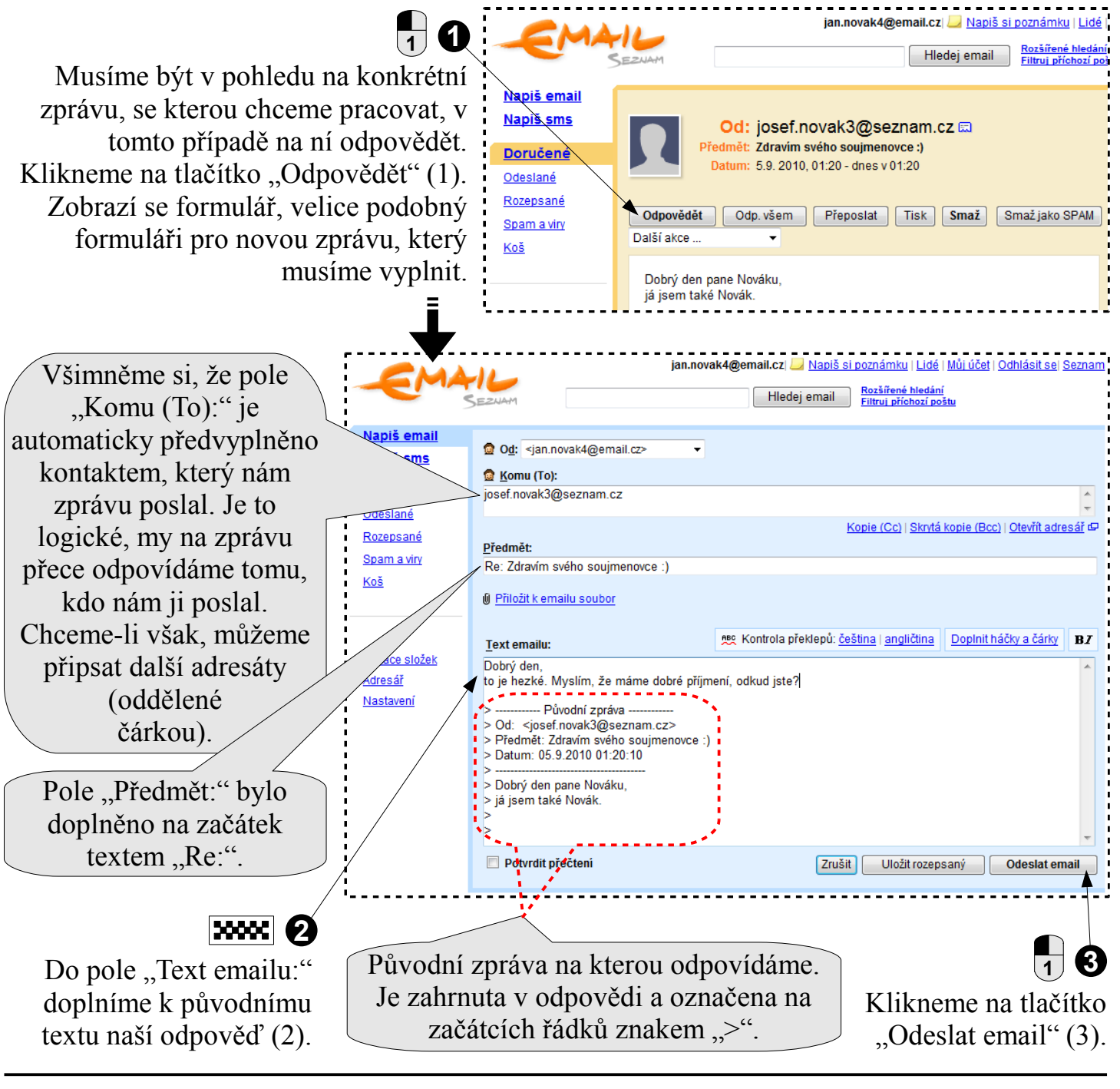

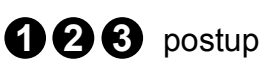

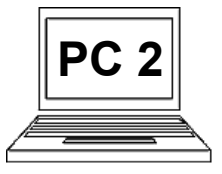

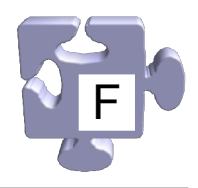

## Přeposlání zprávy dál:

Princip je téměř shodný s odpovídáním na zprávu, jen použijeme jiný nástroj. Vždy je to o určení akce, kterou chceme provést, následném vyplnění formuláře a kliknutí na potvrzovací tlačítko.

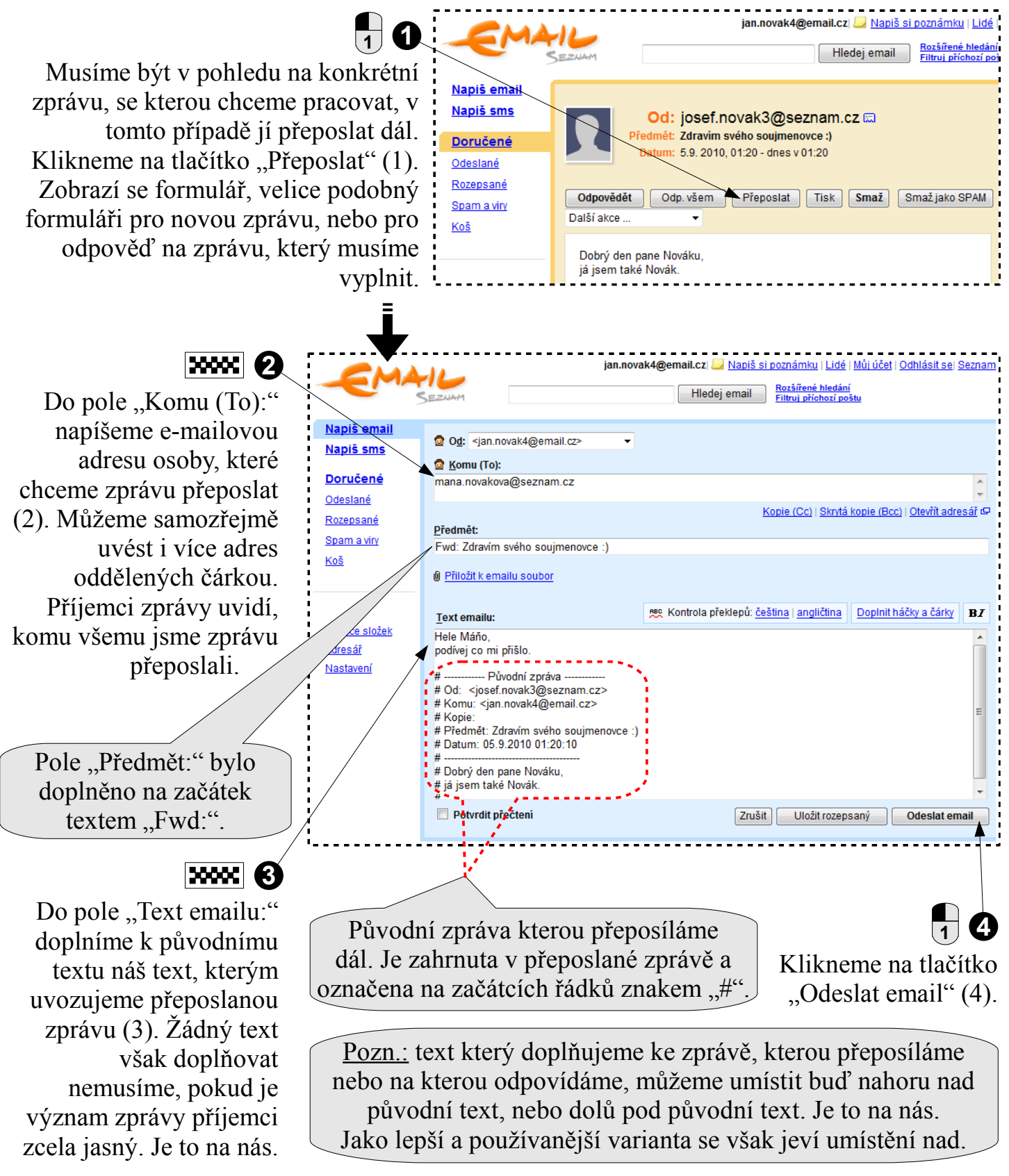

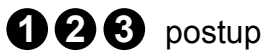